# Guide d'utilisation de Zendesk

#### Introduction

Bienvenue sur le portail d'assistance client de PayXpert. Nous utilisons Zendesk pour gérer les demandes de support et fournir des ressources d'aide en ligne. Ce guide vous aidera à comprendre comment utiliser le portail client de Zendesk pour soumettre des tickets, suivre vos demandes et accéder à notre base de connaissances.

#### Table des matières

- 1. Acceder au portail client
- 2. Première connexion
- 3. Soumettre une demande de support
- 4. Suivre vos demandes
- 5. Utiliser la base de connaissances
- 6. Communiquer avec le Support
- 7. FAQ

### Accéder au portail client

1. **Ouvrez votre navigateur web** et allez sur l'URL de notre portail d'assistance :

#### https://payxpertsupport.zendesk.com/

2. Vous verrez la page d'accueil du portail client avec des options pour se connecter, rechercher des articles, soumettre une demande, et plus.

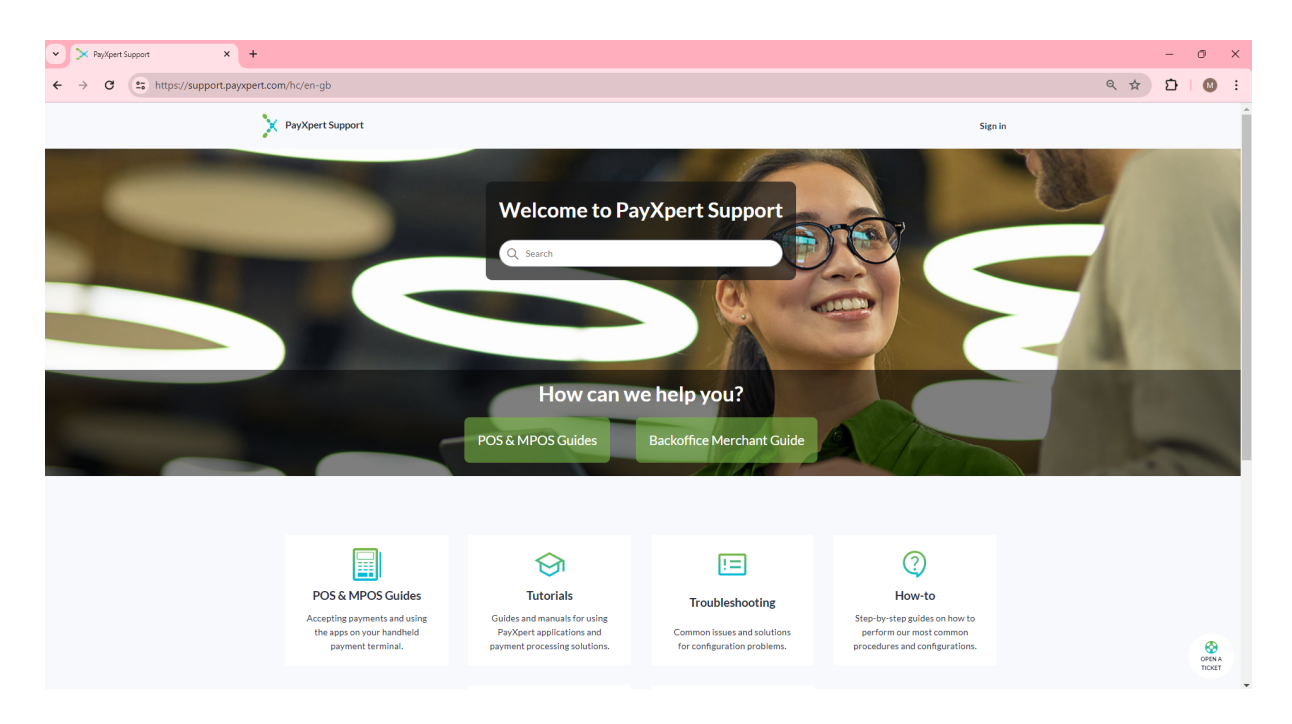

# Première conexion

#### 1.

Validez votre inscription en cliquant sur le lien de confirmation que vous avez reçu par e-mail.

| Create a password for PayXpert Recibidos ×                                                                             |                     |   |   | 8 | ß |
|----------------------------------------------------------------------------------------------------|---------------------|---|---|---|---|
| Support <assistance@payxpert.com><br/>para mi ▼</assistance@payxpert.com>                                              | 15:03 (hace 1 hora) | ☆ | ٢ | ¢ | : |
| Welcome to our new PayXpert support ticket!                                                                            |                     |   |   |   |   |
| Your access to PayXpert portal has been created.<br>Please click on the link below to create your password.            |                     |   |   |   |   |
| From now on, you can create any tickets from this portal.                                                              |                     |   |   |   |   |
| For further information, please write to assistance@payxpert.com                                                       |                     |   |   |   |   |
| Regards,                                                                                                    |                     |   |   |   |   |
| /                                                                                                    |                     |   |   |   |   |
| Bienvenue sur notre nouveau portail PayXpert support!                                                                  |                     |   |   |   |   |
| Nous venons de vous créer un accès au portail PayXpert.                                                                |                     |   |   |   |   |
| Merci de cliquer sur le lien en bas du mail afin de pouvoir créer votre mot de passe.                                  |                     |   |   |   |   |
| Vous pouvez dès à présent créer de nouveau tickets depuis cet espace.                                                  |                     |   |   |   |   |
| Pour toute information complémentaire, vous pouvez nous envoyer un mail à l'adresse suivante : assistance@payxpert.com |                     |   |   |   |   |
| Cordialement,                                                                                                    |                     |   |   |   |   |
| Create a password                                                                                                    |                     |   |   |   |   |
| If you didn't sign up to PayXpert using this email address, you can safely ignore this email.                          |                     |   |   |   |   |
| This email is a service from PayXpert. Delivered by <u>Zendesk</u>                                                     |                     |   |   |   |   |
| $( \textcircled{h} \text{Responder} ) ( \overleftrightarrow{h} \text{Reenviar} ) ( \textcircled{O} )$                  |                     |   |   |   |   |

2.

**Remplissez le formulaire d'inscription** avec votre nom et un mot de passe selon les exigences en matière de mot de passe.

| Choose your secret password X | +                                                                                             | -                                      |
|-------------------------------|-----------------------------------------------------------------------------------------------|----------------------------------------|
| ← → C                         | ndesk.com/auth/v2/login/email_verification?return_to=https%3A%2F%2Fsupport.payxpert.com%2F&th | eme=hc&token=LftX0hEN8TDzvFAeojJOa 👁 🛧 |
|                               |                                                                                               |                                        |
|                               |                                                                                               |                                        |
|                               | Choose your secret password                                                                   |                                        |
|                               | You'll use this password to sign in to PayXpert.                                              |                                        |
|                               | Your name                                                                                     |                                        |
|                               | Minadi ant Million anifas Economos                                                            |                                        |
|                               | Your password                                                                                 |                                        |
|                               | •••••••                                                                                       |                                        |
|                               | Password requirements:                                                                        |                                        |
|                               | ✓ must be at least 5 characters                                                               |                                        |
|                               | ✓ must be fewer than 128 characters                                                           |                                        |
|                               | ✓ must be different from email address                                                        |                                        |
|                               | Set password                                                                                  |                                        |
|                               |                                                                                               |                                        |

### Soumettre une demande de support

- 1. Connectez-vous à votre compte sur le portail client.
- 2. Cliquez sur "Ouvrir un ticket" sur le bouton en bas à droite de la page d'accueil.

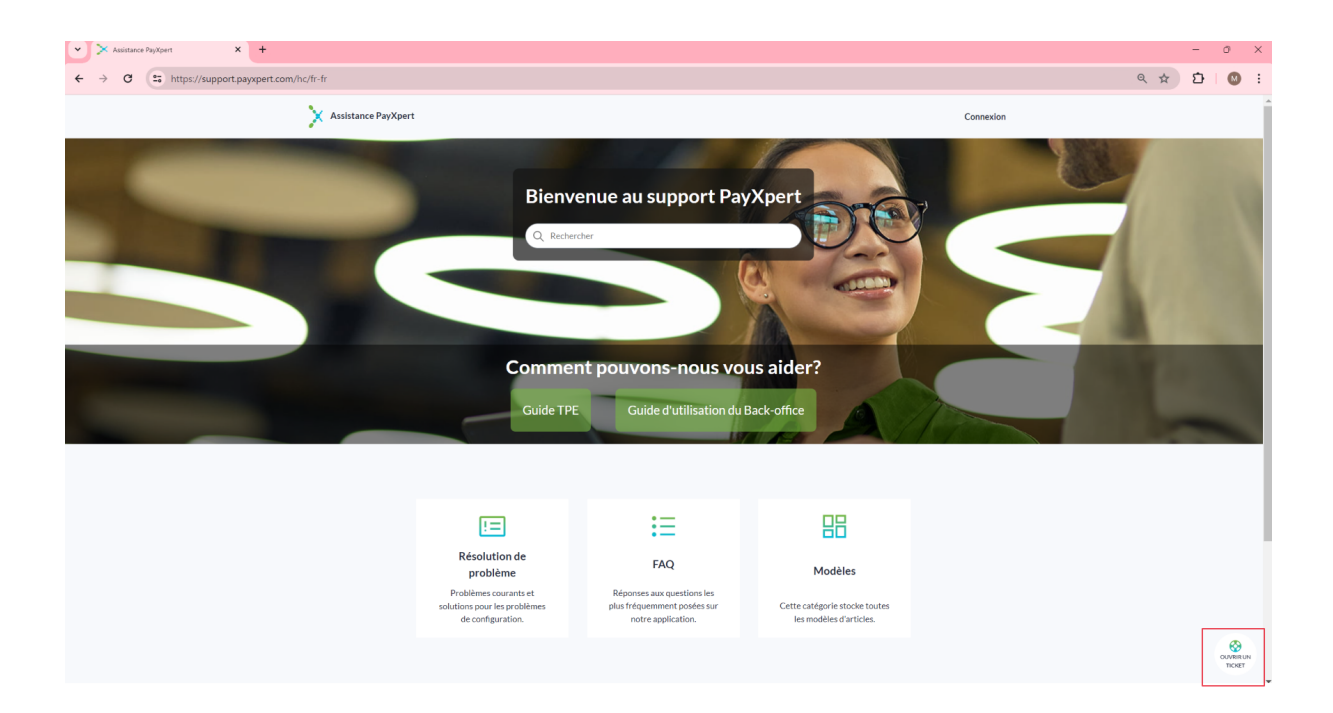

#### 3. Remplissez le formulaire de demande :

- Sujet : Un titre descriptif de votre problème ou question.
- **Description** : Fournissez autant de détails que possible sur votre problème.
- Type de ticket: Sélectionnez le type de ticket approprié :

**Incident** : Problèmes techniques ou interruptions de service.

**Requête** : Demandes d'informations ou de services.

Réclamation : Plaintes ou feedback négatif sur un produit ou service.

• **Pièces jointes** : Ajoutez des captures d'écran ou des documents pertinents.

| y ≥ Encycline demote - Australia - N. ¥                                                          | ~ 1                                 | - | °    | ×           |
|--------------------------------------------------------------------------------------------------|-------------------------------------|---|------|-------------|
| X Assistance PsyXpert                                                                            | (2) Washing Plane units (Summary v) |   |      | •           |
| Additioned Phylipert > Envoyer une demande                                                       | Q. Rechercher                       |   |      |             |
| Envoyer une demande<br>Celéter votre type de ticket:<br>E commente<br>Tre<br>Aute<br>Reclamation |                                     |   |      |             |
| Assistance PayXpert                                                                              | Français (France) ~                 |   |      |             |
|                                                                                                  |                                     |   | ouve | BRUN<br>KET |

| Envoyer une demande – Assistance Pe × +           |                                                                                                    |   | -       | ٥ | ×                    |
|---------------------------------------------------|----------------------------------------------------------------------------------------------------|---|---------|---|----------------------|
| ← → C<br>← → C<br>https://support.payxpert.com/hc | fr-fr/requests/new?ticket_form_id=7788637815709                                                                                                    | Q | \$<br>Ð | M | :                    |
|                                                   | Evroppendown of water water, and water, and water, and water water wate  |   |         |   |                      |
|                                                   | Appare in biological and a second and a second and a seco |   |         |   | West unv<br>vest unv |

4. Cliquez sur "Envoyer" pour soumettre votre demande.

### Suivre vos demandes

1. Connectez-vous à votre compte sur le portail client.

#### 2. Cliquez sur "Demandes".

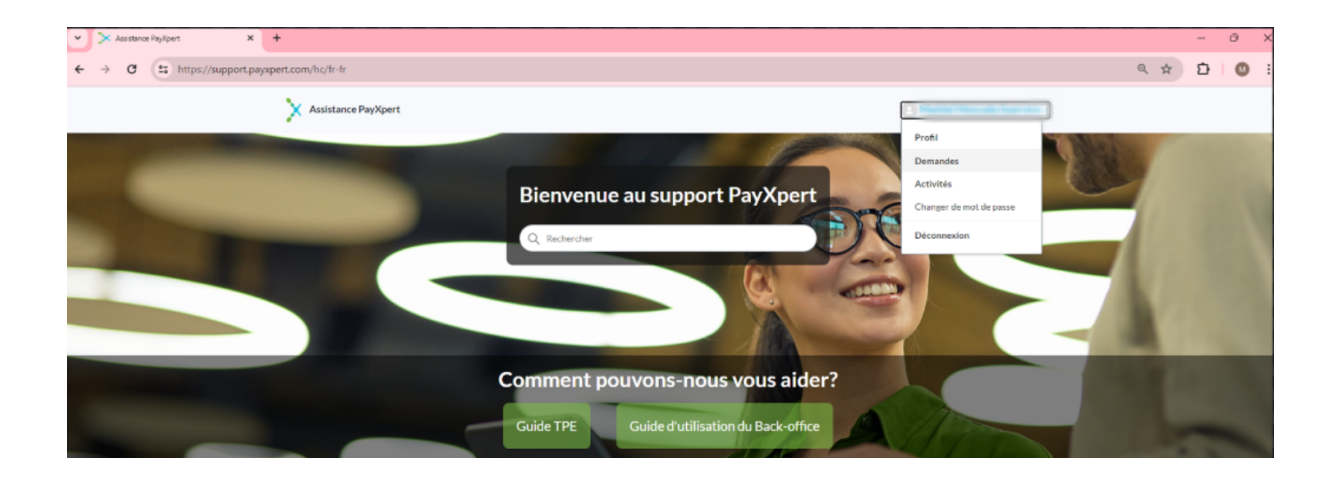

3. Vous verrez une liste de vos demandes de support. Cliquez sur une demande pour voir les détails et les mises à jour.

| Demandes - Assistance RayXpert X + |                                           |       |               |                    |                           |      | - 0   | ×   |
|------------------------------------|-------------------------------------------|-------|---------------|--------------------|---------------------------|------|-------|-----|
| ← → ♂ 🖙 https://support.payxpe     | rt.com/hc/fr-fr/requests                  |       |               |                    |                           | @, ☆ | D   C | : ( |
|                                    | Assistance PayXpert                       |       |               | 0.00               | atile Woncelli Tast aro - |      |       |     |
|                                    | Mes demandes                              |       |               |                    |                           |      |       |     |
|                                    | Mes demandes Demandes que je reçois en CC |       |               |                    |                           |      |       |     |
|                                    | Rechercher dans demandes                  |       |               | Statut:<br>Tous    | v                         |      |       |     |
|                                    | Sujet                                     | D     | Création      | Demière activité * | Statut                    |      |       |     |
|                                    | Probleme de connexion au Back Office      | #2503 | il y a 1 jour | Il y a 1 jour      | Ouwart                    |      |       |     |
|                                    |                                           |       |               |                    |                           |      |       |     |
|                                    |                                           |       |               |                    |                           |      |       |     |
|                                    |                                           |       |               |                    |                           |      |       |     |
|                                    |                                           |       |               |                    |                           |      |       |     |
|                                    | Assistance PayXpert                       |       |               |                    | Français (France) ~       |      |       |     |
|                                    |                                           |       |               |                    |                           |      |       | 0   |

4. **Répondez au support** si des informations supplémentaires sont demandées ou pour fournir des mises à jour.

### Utiliser la base de connaissances

- 1. **Recherchez des articles** en utilisant la barre de recherche ou en parcourant les catégories.
- 2. Lisez les articles pour trouver des solutions à vos problèmes courants ou des informations sur nos produits et services.

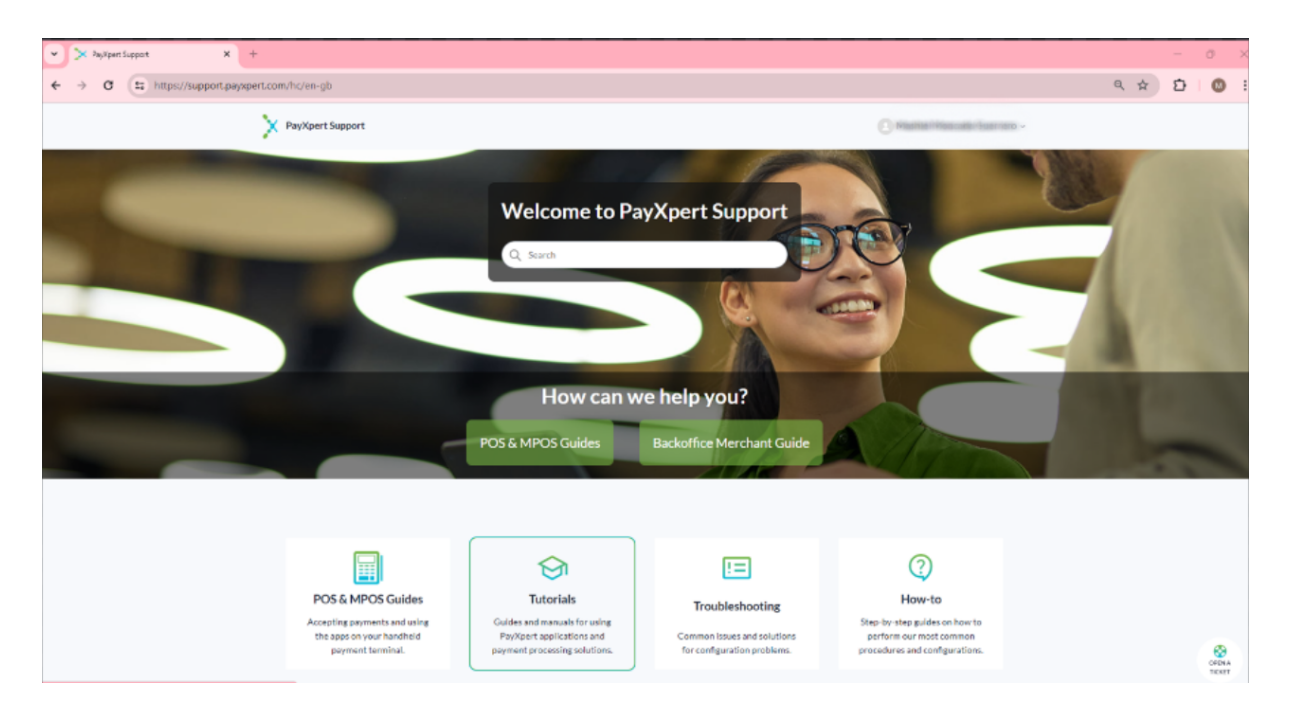

### Communiquer avec le support

- Soumettre une demande par e-mail : Vous pouvez également soumettre une demande en envoyant un e-mail à assistance@payxpert.com. Chaque e-mail envoyé à cette adresse créera automatiquement un ticket dans Zendesk.
- Support via le ticket : Toutes les communications ultérieures et les mises à jour seront effectuées via le ticket créé. Vous recevrez des notifications par e-mail pour chaque mise à jour, et vous pouvez répondre directement par e-mail ou via le portail client.
- Répondre à un ticket : Lorsque vous recevez une réponse à votre demande de support, vous pouvez répondre directement via l'e-mail de notification ou en accédant au ticket sur le portail.

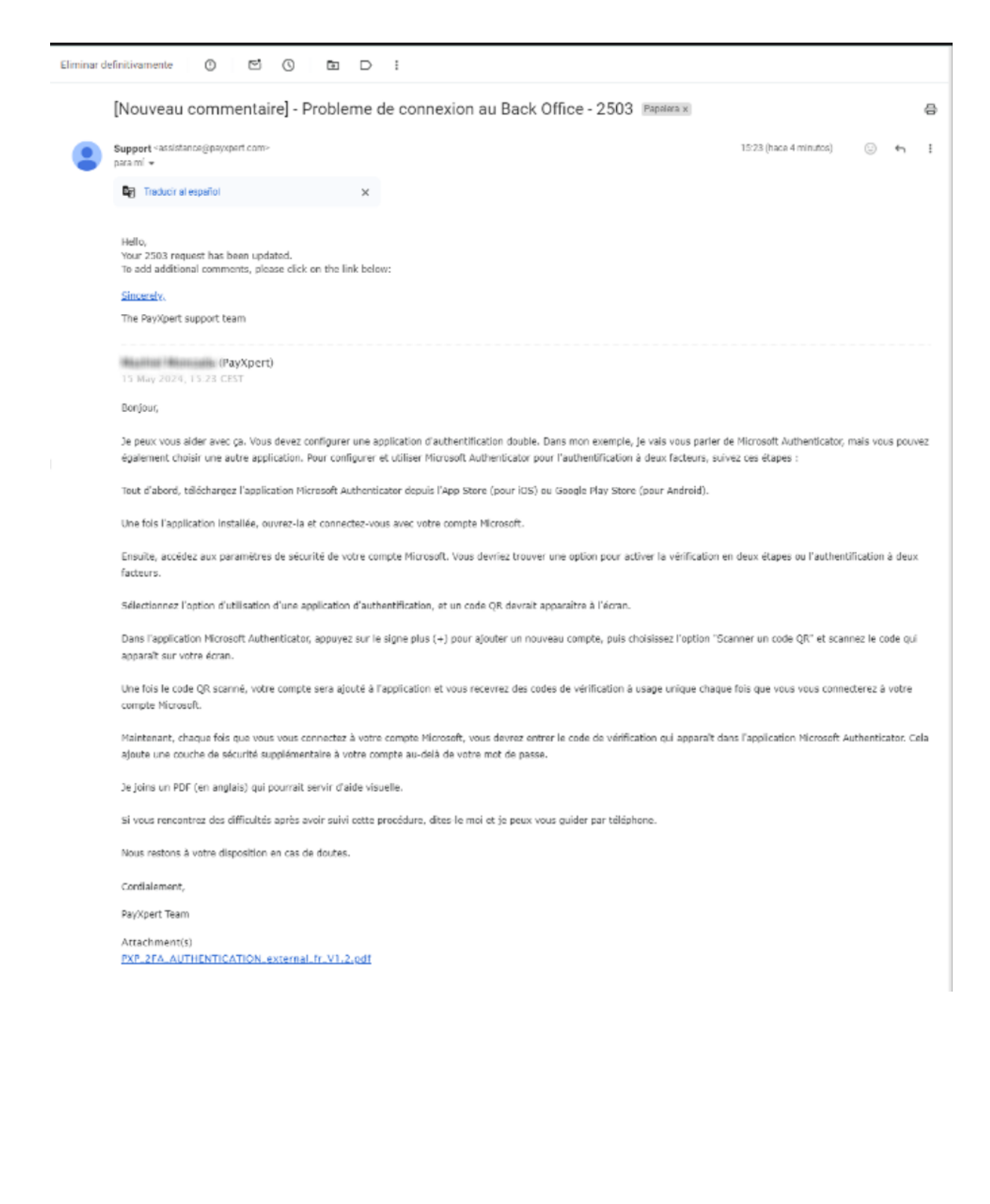

# FAQ

### Comment puis-je réinitialiser mon mot de passe ?

1. Cliquez sur "Mot de passe oublié" sur la page de connexion.

|        | Se connecter à PayXpert                      |
|--------|----------------------------------------------|
|        | Passer à la connexion de l'agent <b>&gt;</b> |
|        |                                              |
| E-mail | I                                            |
|        |                                              |
| Mot d  | e passe                                      |
| Mot d  | <u>e passe oublié ?</u>                      |
|        | Connexion                                    |

2. Entrez votre adresse e-mail et suivez les instructions pour réinitialiser votre mot de passe.

#### Puis-je voir l'historique de toutes mes demandes de support ?

Oui, en vous connectant à votre compte et en accédant à "Demandes", vous pouvez voir l'historique complet de vos demandes de support.

#### Comment puis-je joindre un fichier à ma demande de support ?

Lors de la création ou de la mise à jour d'une demande, utilisez l'option de pièce jointe pour ajouter des fichiers pertinents.

Pour plus d'informations cliquez sur FAQ sur la page d'accueil

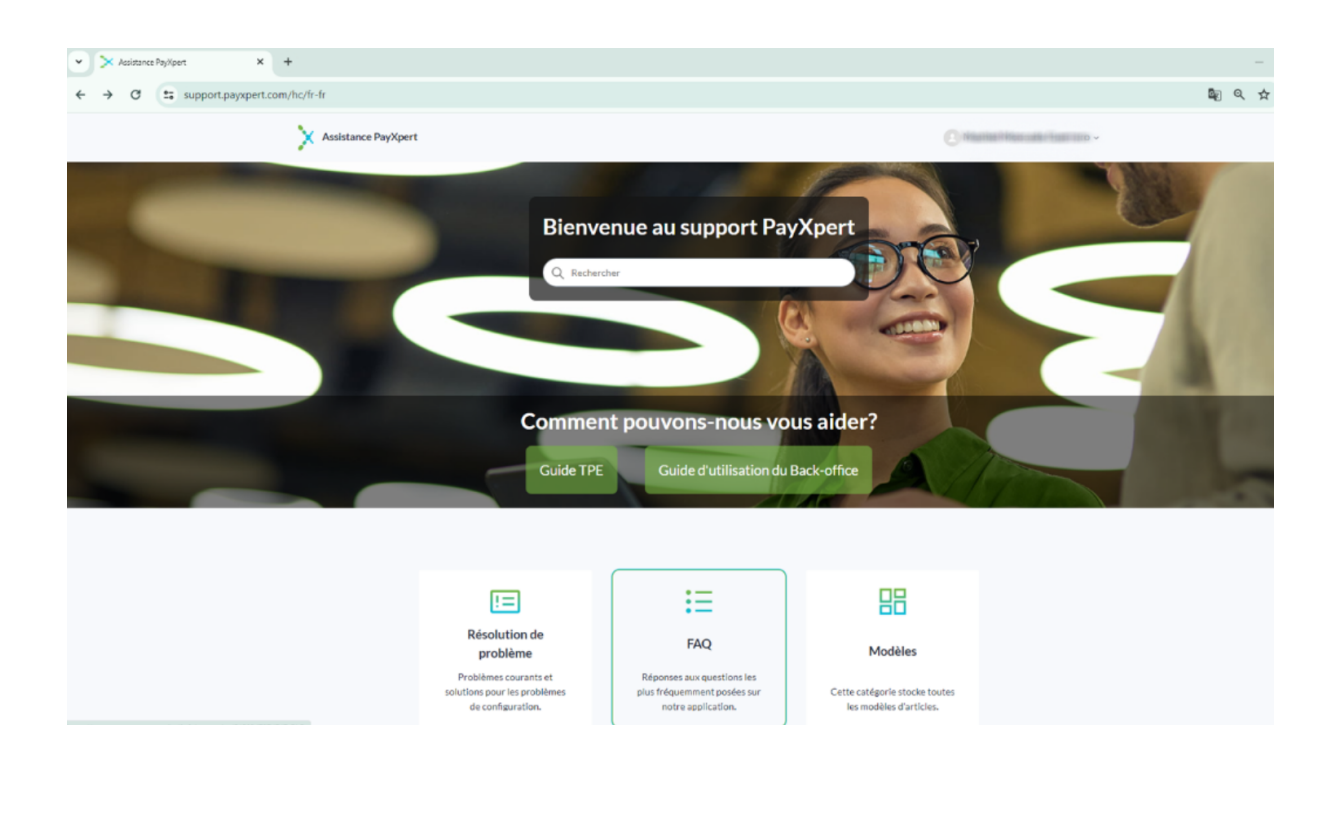

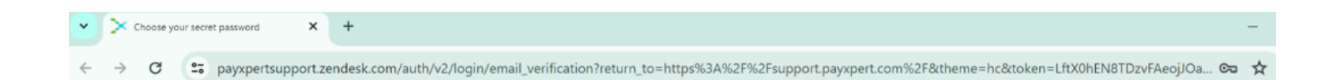

| You'll use                                                 | this password to                                                         | sign in to PayX                  | pert. |
|------------------------------------------------------------|--------------------------------------------------------------------------|----------------------------------|-------|
| Your name                                                  |                                                                          |                                  |       |
| Matterie                                                   | Ann iaile Eurora                                                         | EID:                             |       |
| Your passwo                                                |                                                                          |                                  | 0     |
|                                                            |                                                                          |                                  |       |
| Password req                                               | uirements:                                                               |                                  |       |
| Password req<br>/ must be a                                | uirements:<br>t least 5 characte                                         | ers                              |       |
| Password req<br>/ must be a<br>/ must be fe                | uirements:<br>t least 5 characte<br>wer than 128 ch                      | ers<br>naracters                 |       |
| Password req<br>/ must be a<br>/ must be fe<br>/ must be d | uirements:<br>t least 5 characte<br>ewer than 128 ch<br>ifferent from em | ers<br>naracters<br>nail address |       |